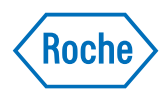

# **PAIRS Quick Reference** Guide for Physicians

Belgium

RE: Pharm E. De Bruyne -M-BE-00002662 - created on 14/02/2024

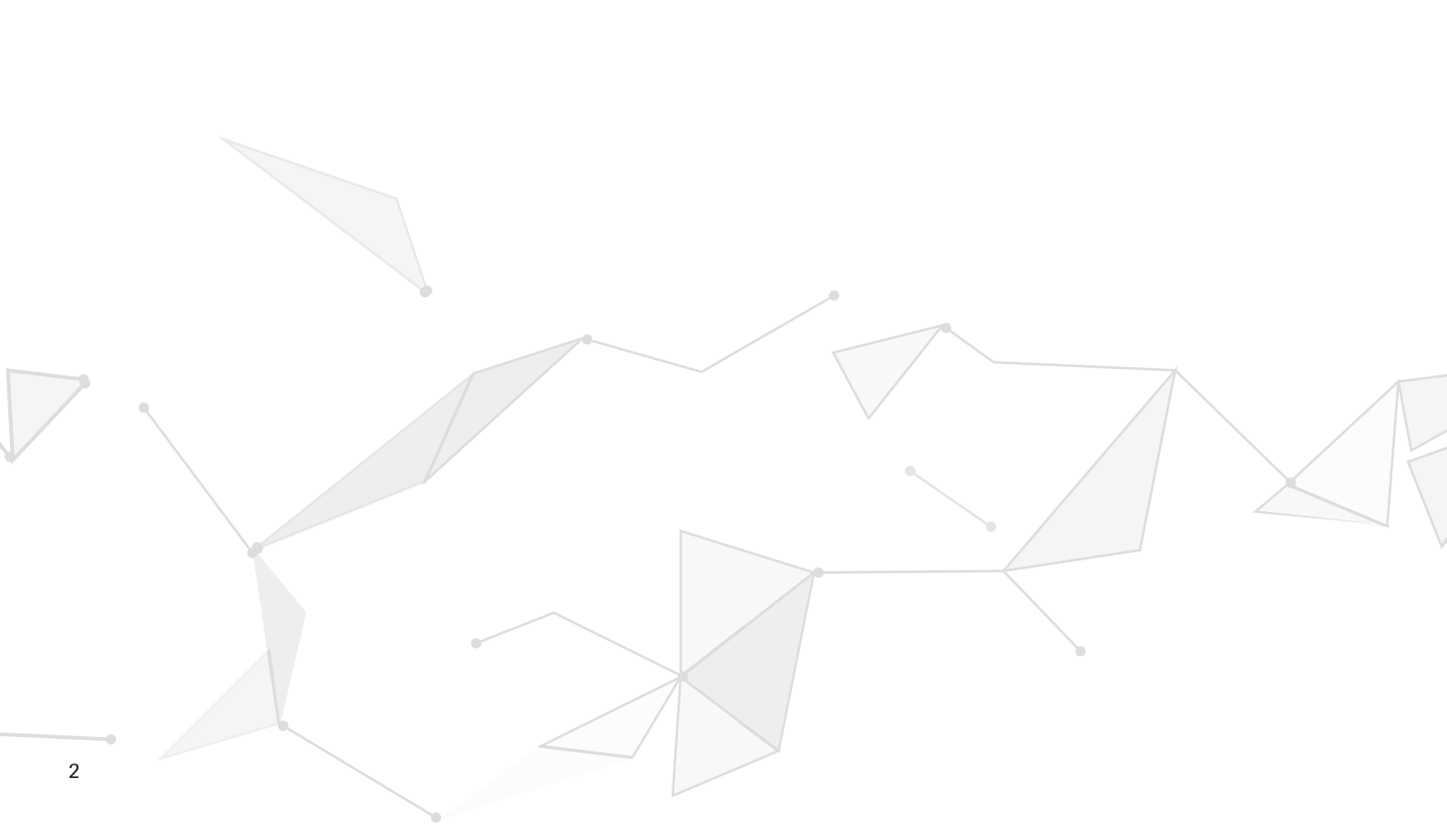

# Contents

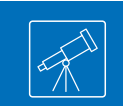

| Login to PAIRS                             | 4     |
|--------------------------------------------|-------|
| My Addresses                               | 5     |
| Manage My Sites                            | 6     |
| Change Site Address Details                | 7     |
| Manage Delegation                          | 8-9   |
| New Patient Requests                       | 10-11 |
| My Patient View                            | 12    |
| Managing Patients                          | 13    |
| Ordering Drug Supply                       | 14    |
| Confirm Drug Shipment Arrival              | 15    |
| Confirm First Treatment Date               | 16    |
| Reporting of Adverse Events                | 17    |
| Discontinue a Patient to End the Treatment | 18    |
| My Tasks View                              | 19    |

# **Login to PAIRS**

#### **Browser Compatibility**

PAIRS works with all modern browsers including Chrome, Safari, Firefox and Edge. PAIRS is also mobile friendly. We do not recommend using Internet Explorer which is no longer supported.

#### Login to PAIRS

Access to the application requires a RochePro login account. If you do not yet have an account, please go to RochePro to register.

Select "LOGIN" or "REGISTER" to enter your details and follow the instructions on the screen. Once logged in to RochePro you can navigate to Online Services to find the PAIRS link.

Please note, some statements on privacy data, legal aspects and safety reporting will pop up to be accepted in order to proceed.

#### **Basic Navigation**

When you are logged in to PAIRS you will see the "My Tasks" screen with a list of pending tasks. On the left pane of the screen, you will find the links to submit new patient and drug requests.

Similarly, you can view all your draft and submitted patient requests in the "My Patients" section. Please go to the "My Addresses" section to check if the address details for the site and the shipping address for your patients is correct.

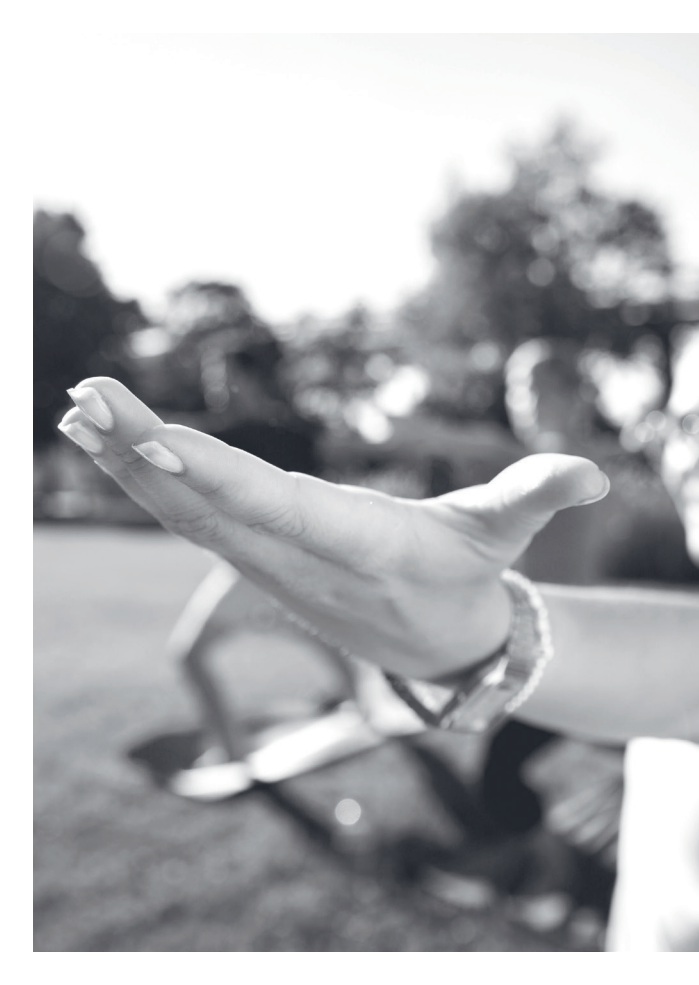

# **My Addresses**

Before you submit a patient or drug request, please ensure your contact and site details are correct.

### Manage Preferred Email and Phone Number

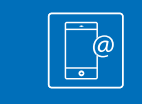

| New Patient            | Hanna Ardent's delegation ends in 7 days (23 Feb 2021)!                  |          |
|------------------------|--------------------------------------------------------------------------|----------|
| 🞗 New Drug Request     |                                                                          | × close  |
| Report Adverse Event   |                                                                          | × close  |
|                        | Physician Germany                                                        |          |
|                        | Contact Details                                                          |          |
| My Tasks               | Contact details used for anything related to your patients               | EDIT     |
| My Patients            | Email celia.trigureos@stclairs.edu.org                                   |          |
| Adverse Events History | Phone Number +49176123123124                                             |          |
| My Addresses           |                                                                          |          |
|                        | Site Addresses & Recipients                                              |          |
| Contact Us             | These are the sites where you manage patients                            |          |
|                        | Charité – Universitätsmedizin Berlin                                     | Ū        |
|                        | German Heart Institute Berlin                                            | Π        |
|                        |                                                                          | <u> </u> |
|                        | + ADD SITE                                                               |          |
|                        | <u></u>                                                                  |          |
|                        | Delegate of                                                              |          |
|                        | I can see and work with these treating physicians' patients (learn more) |          |
|                        | CHARITE - UNIVERSITATSMEDIZIN BERLIN                                     |          |
|                        | Maria Santaoalla                                                         |          |
|                        | Santa.Ma@uksh.de                                                         |          |
|                        | (0049) 16 541-754-30                                                     |          |
|                        | 23 Dec 2020 - 23 Feb 2021                                                |          |
|                        | My delegates                                                             |          |
|                        | These people can see and work with my patients (learn more)              |          |
|                        | CHARITE - UNIVERSITATSMEDIZIN BERLIN                                     |          |
|                        | Hannah Ahrend                                                            | Ū        |
|                        | hannah.ahrend@uksh.de                                                    |          |
|                        | (0049) 16 541-754-30                                                     |          |
|                        | 23 Dec 2020 - 23 Feb 2021 EDI                                            |          |
|                        | GERMAN HEART INSTITUTE BERLIN                                            |          |
|                        | Raymond Silverhand                                                       | Ū        |
|                        | Ray.sh@uksh.de                                                           |          |
|                        | (0049) 16 541-754-30                                                     |          |
|                        | 23 Dec 2020 - no end date EDIT                                           |          |
|                        | + ADD A DELEGATE                                                         |          |
|                        |                                                                          |          |
|                        |                                                                          |          |

# **Manage My Sites**

**Select a New Site** 

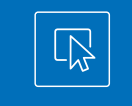

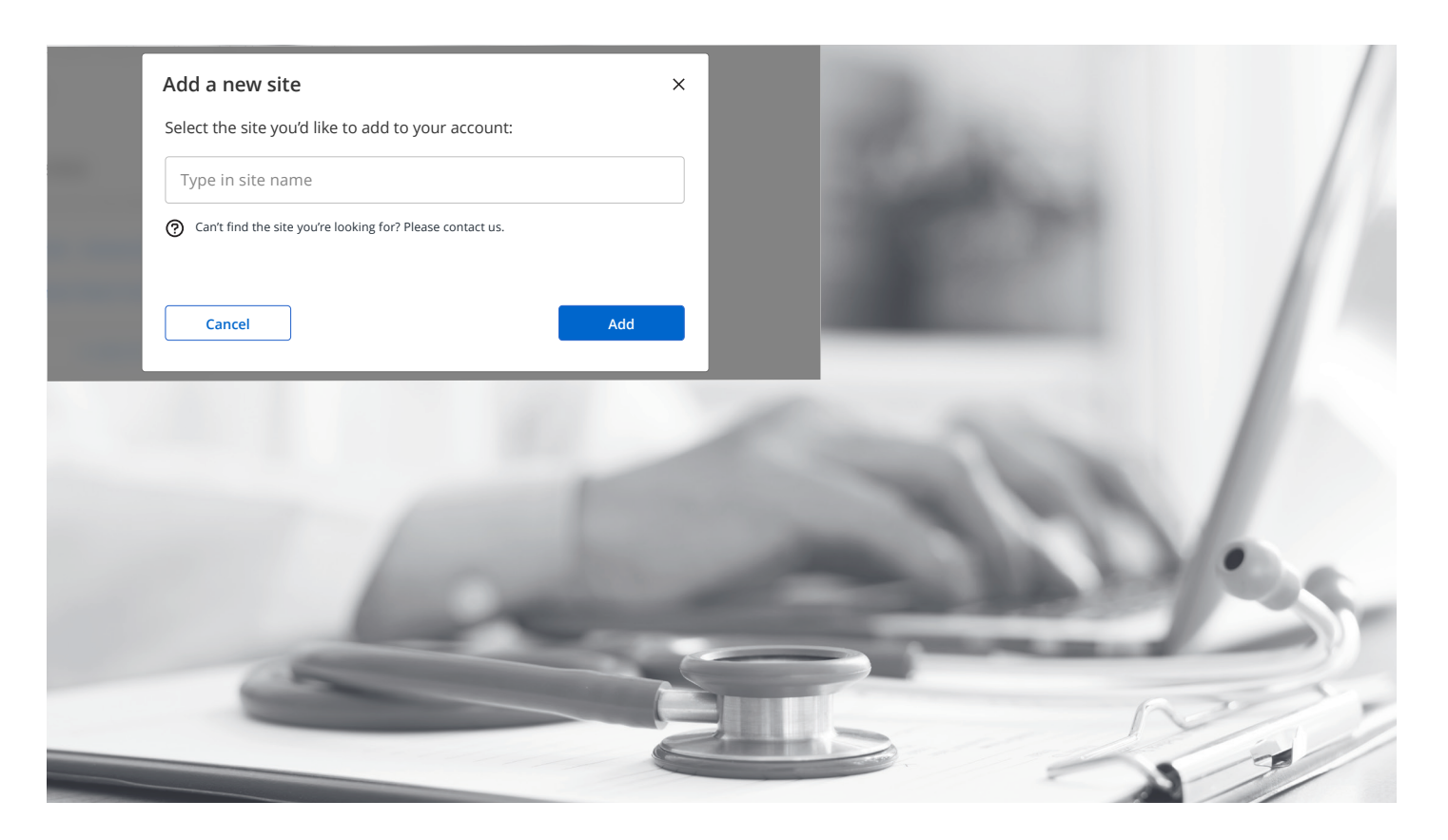

You can select from a list of existing sites registered with PAIRS. If you are unable to find your site please contact your local Roche team who will be able to set up a new site in the system.

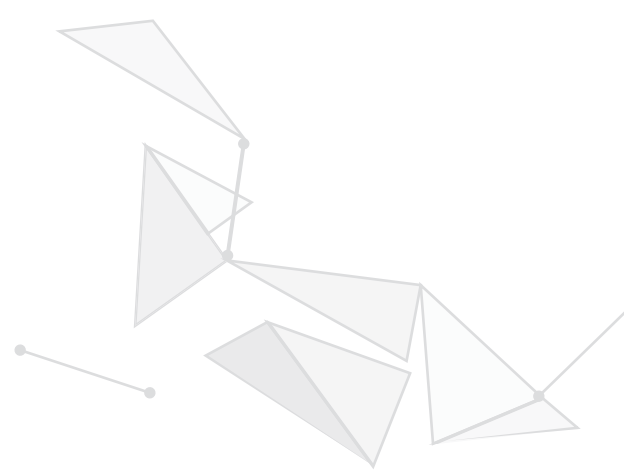

### **Change Site Address Details**

Roche

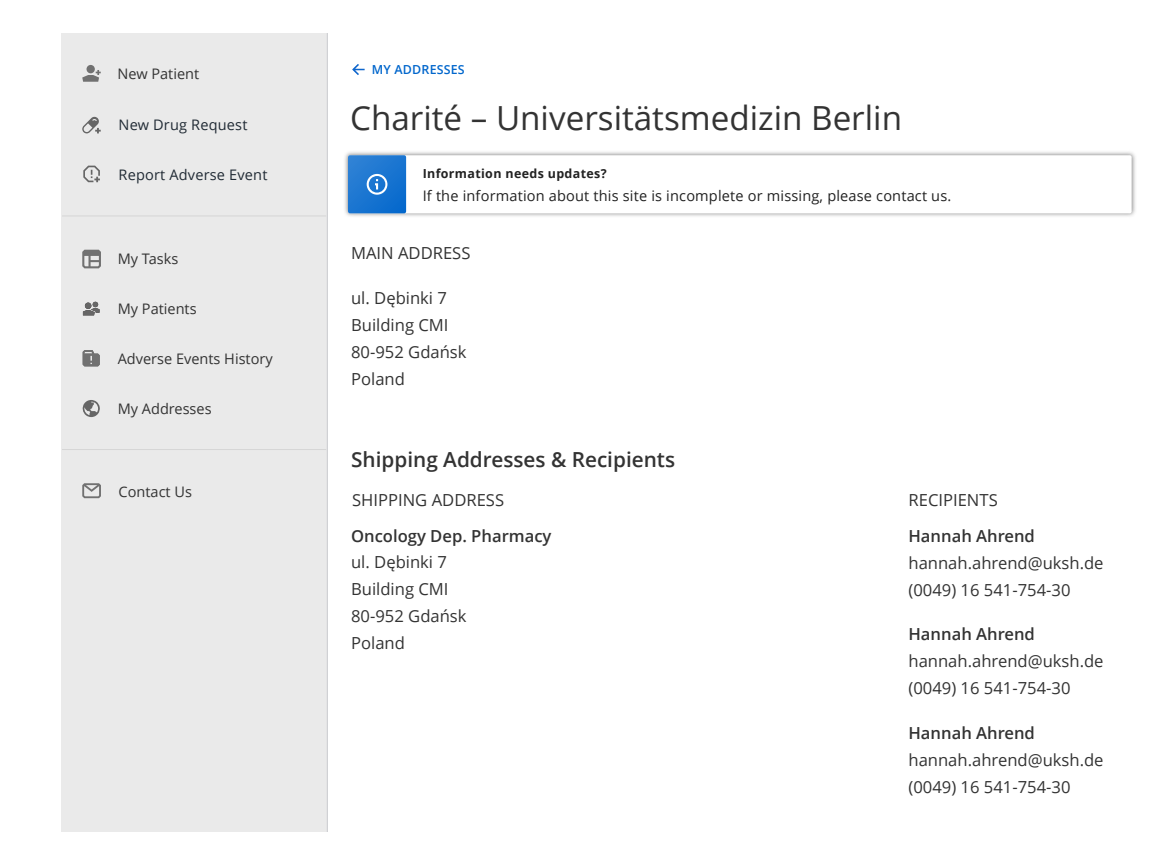

Currently you are not able to change site address details in PAIRS. Please contact Roche via the contacts listed in the "Contact Us" page to request any changes.

# **Manage Delegation**

*0*,

•

 $\square$ 

| New Drug Request<br>Report Adverse Event | Celia Trigureos<br>Physician/Germany                                                                                                    | × CLOSE                                                                                                    |
|------------------------------------------|----------------------------------------------------------------------------------------------------|----------------------------------------------------------------------------------------------------|
|                                          | Contact Details                                                                                                    |                                                                                                    |
| My Tasks                                 | Contact details used for anything related to your p                                                                                                    | atients EDIT                                                                                                    |
| My Patients                              | Email celia.t                                                                                                    | rigureos@stclairs.edu.org                                                                                                    |
| Adverse Events History                   | Phone Number                                                                                                    | +49176123123124                                                                                                    |
| My Addresses                             | Site Addresses & Recipients                                                                                                    |                                                                                                    |
| Contact Us                               | These are the sites where you manage patients                                                                                                    |                                                                                                    |
| Contact US                               | Charité – Universitätsmedizin Berlin<br>German Heart Institute Berlin<br>+ ADD SITE                                                                                                    | Ū<br>Ū                                                                                                    |
|                                          | Delegate of<br>I can see and work with these treating physician:<br>CHARITE - UNIVERSITATSMEDIZIN BERL<br>Maria Santaoalla<br>Santa.Ma@uksh.de<br>(0049) 16 541-754-30<br>23 Dec 2020 - 23 Feb 2021<br>My delegates<br>These people can see and work with my patients<br>CHARITE - UNIVERSITATSMEDIZIN BERL<br>Hannah Ahrend<br>hannah.ahrend@uksh.de<br>(0049) 16 541-754-30<br>23 Dec 2020 - 23 Feb 2021 EDIT<br>GERMAN HEART INSTITUTE BERLIN<br>Raymond Silverhand<br>Ray.sh@uksh.de<br>(0049) 16 541-754-30<br>23 Dec 2020 - no end date EDIT<br>+ ADD A DELEGATE | As a PHYSICIAN you can select other colleagues (other physicians, nurses<br>or pharmacists) from the same site to help you with the management of<br>your patients in PAIRS.<br>Your delegates will have access to the patients and can perform some<br>tasks on your behalf. Final accountability, however, stays with you.<br>Although you have delegated some of your tasks, as the treating physician,<br>you still maintain full accountability for all requests and entries in PAIRS.<br>To select the delegates click on <b>+ Add delegate</b> .<br>You can select from a list of existing sites registered with your profile in<br>PAIRS. If you are unable to find your site please contact Roche via the<br>contacts listed in the "Contact Us" page to request any changes. |

Contents

| Add a new delegate                                                        |                                                                                           | Add a new delegate request                                                                                           |
|---------------------------------------------------------------------------|-------------------------------------------------------------------------------------------|----------------------------------------------------------------------------------------------------|
| Select an HCP at <b>Charité – Universitätsmec</b><br>Physicians           | i <b>zin Berlin</b> you want to add as a delegate:                                        | Please provide contact information for the new delegate to be added to PAIRS:                                        |
| Select as delegate Santaoalla Maria Santa.Ma@uksh.de (0049) 16 541-754-30 | Select as delegate<br>Anatolij Khursiakov<br>a.khursiakov@uksh.de<br>(0049) 16 541-754-30 | Profession Physician Nurse Pharmacist First Name Last Name                                                           |
| lurses                                                                    |                                                                                           | Last Name                                                                                                    |
| Select as delegate                                                        | Select as delegate                                                                        | Email                                                                                                    |
| Santaoalla Maria<br>Santa.Ma@uksh.de<br>(0049) 16 541-754-30              | Anatolij Khursiakov<br>a.khursiakov@uksh.de<br>(0049) 16 541-754-30                       | Please provide email address with which only this person would log in to<br>PAIRS, No collective emails are allowed. |
|                                                                           |                                                                                           | Start date *                                                                                                    |
|                                                                           |                                                                                           | 23 Feb 2021                                                                                                    |
| can't find the person I'm looking for                                     |                                                                                           | Set end date                                                                                                    |
| Back                                                                      |                                                                                           | Back                                                                                                    |

After selection of the site you will be able to select your delegate from a list of people already registered with the selected site in PAIRS. If you can not find the person you are looking for click on 'I can't find the person I'm looking for' to send a request to register this person to Roche.

# **New Patient Request**

**Raising New Patient Requests** 

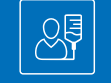

| PAIRS                                                              |                                                                              | SM (Roche)   |
|--------------------------------------------------------------------|------------------------------------------------------------------------------|--------------|
| Let New Patient                                                    | New Patient Request (DRAFT-1279)                                             | × CLOSE      |
| <ul> <li>New Drug Request</li> <li>Report Adverse Event</li> </ul> | Medicinal product<br>Roche medicinal product *                               | Step 5 of 12 |
| My Tasks                                                           | Search                                                                       |              |
| 🚨 My Patients                                                      | Has the patient been participating in a Roche clinical trial<br>for DRUG1? * |              |
| Adverse Events History                                             | Patient ID originating clinical trial *                                      |              |
| My Addresses                                                       | Search                                                                       |              |
| Contact Us                                                         | XE00000           N/A           DE12345           DE12345                    |              |

To raise a new patient request with Roche click on 'New Patient' in the left-hand panel OR select 'Add patient' from the My Patients screen.

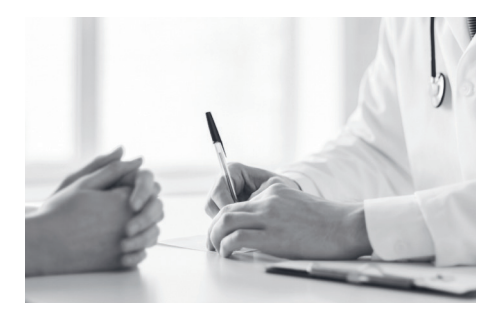

### PAIRS

| •          | New Patient                                       | New Patient Request (DRAFT-1279)                                | × CLOSE       |
|------------|---------------------------------------------------|-----------------------------------------------------------------|---------------|
| <i>0</i> , | New Drug Request<br>Report Adverse Event          | Patient history<br>Date of initial diagnosis of disease *       | Step 10 of 12 |
|            | My Tasks<br>My Patients<br>Adverse Events History | Select date                                                     |               |
| ٢          | My Addresses                                      | Latest blood results (optional)                                 |               |
|            | Contact Us                                        | e.g. minimum hemoglobin, platelets, white cell count incl. ANC) |               |

A multi-step form will open. Follow the instructions on the screen to submit the form. Depending on the program, you may be required to provide specific treatment history information to allow Roche to evaluate your request. After submission the request will be automatically sent to the Roche medical team for review.

Note: Use **Save as Draft** if you need to interrupt the patient request submission. The draft submission is stored in PAIRS with the **DRAFT PAIRS ID** displayed at the top of the request. When you want to continue you will find the draft in the My Patients section and in the My Tasks page in the section 'finish draft in progress'. SM Roche

## **My Patient View**

| PAIRS                                                     |                                                               |                      |              |              |              | SM (Roche      |
|-----------------------------------------------------------|---------------------------------------------------------------|----------------------|--------------|--------------|--------------|----------------|
| <ul> <li>New Patient</li> <li>New Drug Request</li> </ul> | My patients<br>Active                                         |                      |              |              |              | ADD PATIENT    |
| 🕒 Report Adverse Event                                    | Patient IDs 👳                                                 | Year of Birth \Xi    | Gender \Xi   | Program ID 👳 | Product \Xi  | Status 束       |
| Hy Tasks                                                  | DE-1241 (UI 211321321)                                        | 1963                 | Female       | MO17162      | DRUG2 200mg  | Approved       |
| 😫 My Patients                                             | DE-1241                                                       | 1963                 | Female       | MO17162      | DRUG3 1200mg | 0 Draft        |
| Adverse Events History                                    | DE-1241                                                       | 1963                 | Female       | MO17162      | DRUG4 400mg  | 횑 Under Review |
| Wy Addresses                                              | DE-1241 (UI 211321321)                                        | 1963                 | Female       | MO17162      | DRUG2 200mg  | Approved       |
| 🗹 Contact Us                                              | DE-1241 (UI 211321321)                                        | 1963                 | Female       | MO17162      | DRUG2 200mg  | Approved       |
|                                                           | DE-1241 (UI 211321321)                                        | 1963                 | Female       | MO17162      | DRUG2 200mg  | Approved       |
|                                                           | DE-1241 (UI 211321321)                                        | 1963                 | Female       | MO17162      | DRUG2 200mg  | Approved       |
|                                                           |                                                               |                      |              |              |              | < 1 2 3 4 >    |
|                                                           | Past & Rejected SHOU<br>Show rejected, discontinued and recal | N Oled patients      |              |              |              |                |
|                                                           | © 2020 F. Hoffmann-La Roche Ltd                               | .egal Statement   Pi | ivacy Policy |              |              |                |

When clicking on **My Patients**, a list of all patients across all programs you manage will be shown. In the upper part you will find all patient requests that are in draft mode, under review or approved.

The column Patient IDs will display the PAIRS reference number of the patient. In brackets the reference number in your hospital is shown - if you entered it before.

The column Program ID shows the program in which the patient has been enrolled. The Product shows the medicinal product(s) that will be provided by Roche for this patient. The Status flag indicates whether the request is still in Draft mode (not yet submitted to Roche), Under Review (submitted, still in the Roche review process), and approved. Toggle the 'Show' slider button to find past and rejected requests.

# **Managing Patients**

**The Patient Details Card** 

Ĩ Ĵ

| ← BACK TO MY PATIENTS                                                                                                    |                                                                                                    |                                                                                                    | Actions 👻                                                                                                    |
|----------------------------------------------------------------------------------------------------|----------------------------------------------------------------------------------------------------|----------------------------------------------------------------------------------------------------|----------------------------------------------------------------------------------------------------|
| <b>DE_00779</b><br>1967/Female                                                                                                    |                                                                                                    |                                                                                                    |                                                                                                    |
| Disease                                                                                                    | MULTIPLE SCLEROSIS                                                                                                    | Program ID                                                                                                    | ID AG40256                                                                                                    |
| Medicinal products                                                                                                    | DRUG1 300mg/10mL                                                                                                    | Patient ID orig-clinical trial                                                                                                    | 1298374                                                                                                    |
| Body weight                                                                                                    | 54 kg                                                                                                    | Protocol number                                                                                                    | WA25046 Oratorio                                                                                                    |
| Drug Shipments & Addresses                                                                                                    |                                                                                                    |                                                                                                    |                                                                                                    |
| Shipments In Progress Drug Request ID: DR-3456 1 ×                                                                                                    | DRUG1 300mg/10mL                                                                                                    |                                                                                                    | CONFIRM ARRIVAL AT SITE                                                                                                    |
| Ordered<br>22 Feb 2020                                                                                                    | Ship<br>23 Feb                                                                                                    | ped<br>2020                                                                                                    | O<br>Arrival                                                                                                    |
| Drug Request ID: DR-3456 1 ×                                                                                                    | DRUG1 300mg/10mL                                                                                                    |                                                                                                    | CONFIRM ARRIVAL AT SITE                                                                                                    |
| Ordered<br>22 Feb 2020                                                                                                    | Ship<br>23 Feb                                                                                                    | ped<br>2020                                                                                                    | Arrival                                                                                                    |
| Completed Shipments SHOW O                                                                                                    |                                                                                                    |                                                                                                    |                                                                                                    |
| SHIPPING ADDRESS<br>Oncology Dep. Pharmacy<br>ul. Dębinki 7<br>Building CMI<br>80-952 Gdańsk<br>Poland<br>CHANGE<br>Patient Details<br>Patient Request Details<br>Documents Uploaded | On the My Patients<br>patient number and<br>comprehensive info<br>of all incoming and<br>the patient, the deta<br>and the reported ad<br>the Physician agree<br>From the <b>Actions n</b><br>Create a drug reque<br>Discontinue the pat<br>receipt on this page                                                                                                    | page, to manage your patient<br>open the patient details scre<br>rmation about the patient. Yo<br>past shipments. The shipmer<br>ils of the patient request you<br>verse events. In addition, you<br>ment and Safety data exchan<br><b>nenu</b> in the top right corner, j<br>est, Report Adverse Events for<br>ient (end the treatment). You                                                                                                    | t you can click on the<br>een. This page shows<br>u will see an overview<br>at address registered for<br>submitted to Roche<br>can download a copy of<br>ge procedure/agreement.<br>you will be able to -<br>the patient and<br>can also confirm Drug |
|                                                                                                    | <ul> <li>← BACK TO MY PATIENTS</li> <li>DE_007779<br/>1967/Female</li> <li>Disease</li> <li>Medicinal products</li> <li>Body weight</li> <li>Drug Shipments &amp; Addresses</li> <li>Shipments In Progress</li> <li>Drug Request ID: DR-3456 1 × </li> <li>Ordered<br/>22 Feb 2020</li> <li>Drug Request ID: DR-3456 1 × </li> <li>Ordered<br/>22 Feb 2020</li> <li>Completed Shipments sHow </li> <li>Show past shipments for this patient.</li> <li>SHIPPING ADDRESS</li> <li>Oncology Dep. Pharmacy<br/>ul. Dębinki 7<br/>Building CMI<br/>80-952 Gdańsk<br/>Poland</li> <li>CHANGE</li> <li>Patient Details</li> <li>Patient Request Details</li> <li>Documents Uploaded</li> </ul> | <ul> <li>← BACK TO MY PATIENTS</li> <li>DE_00779 1967/Female</li> <li>Disease MULTIPLE SCLEROSIS</li> <li>Medicinal products DRUG1 300mg/10mL</li> <li>Body weight 54 kg</li> <li>Drug Shipments &amp; Addresses</li> <li>Shipments In Progress</li> <li>Drug Request ID: DR-3456 1× DRUG1 300mg/10mL</li> <li>Ordered 22 Feb 2020 23 Feb 2020 23 Feb 2020 20 Feb 2020 20 Feb 2020 Feb 2020 Feb</li></ul> | E BACK TO MY PATIENTS      DEO0779 1967/Female      Disease     MULTIPLE SCLEROSIS     Program ID      Medicinal products     DRUG1 300mg/10mL     Patient ID orig-clinical trial      Body weight                                                    |

#### **Reported Adverse Events**

Report ID Patient IDs

Program ID Adverse Event

Report Date

### **Ordering Drug Supply**

| *          | New Patient            | New Drug Request                        | t                  |                               | × CLOSE     |
|------------|------------------------|-----------------------------------------|--------------------|-------------------------------|-------------|
| <b>9</b> + | New Drug Request       |                                         |                    |                               |             |
| (!)        | Report Adverse Event   | Your request summary                    |                    |                               | Step 5 of 5 |
| ▣          | My Tasks               | DE_00089 (UI 21424121)<br>1945 / female |                    |                               |             |
| -          | My Patients            |                                         |                    |                               |             |
|            | Adverse Events History | External reference no.                  | XDA12313243242321  | SHIPPING ADDRESS              |             |
| -          |                        | Disease                                 | MULTIPLE SCLEROSIS | Oncology Dep. Pharmacy        |             |
|            | My Addresses           |                                         |                    | ul. Dębinki 7                 |             |
|            |                        | Latest drug request date                | -                  | Building CMI<br>80-952 Gdańsk |             |
|            | Contact Us             | Medicinal product                       | 1 × DRUG4 400 mg   | Poland                        |             |
|            |                        |                                         |                    |                               |             |
|            |                        |                                         |                    | RECIPIENT                     |             |
|            |                        |                                         |                    | Hannah Ahrend                 |             |
|            |                        |                                         |                    | hannah.ahrend@uksh.de         |             |
|            |                        |                                         |                    | (0049) 16 541-754-30          |             |
|            |                        |                                         |                    |                               |             |

To request medication for a patient, click on the **Actions** button and select 'Create Drug request'. A multistep form will open. Follow the instructions on the screens to complete the request. You can change the shipping address to another one that is registered in your **My Addresses** section. To register a new shipping address or shipping recipient - please contact us (Contact addresses are listed in the **Contact Us** section).

Depending on the program, it may be required to provide information on the body weight and/or body surface in order for Roche to send the correct amount of medication. In the summary screen you will be able to review the request summary, the shipping address, the last drug request date and the amount of medication that will be sent.

#### **Please note:**

- You can only request medication for patients that are in status 'Approved' or 'Under review'. Medications can only be sent out when all pertinent documents are received (e.g. all applicable contracts).
- As soon as the medication request is approved you will be able to see the request in the Patient Details Card.
- You should only request resupply for a patient when all pending tasks for that patient are completed (confirm shipment arrival and/or confirm first treatment date).

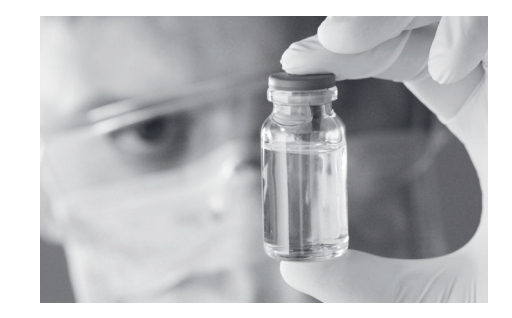

### 14 Contents

### **Confirm Drug Shipment Arrival**

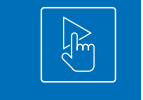

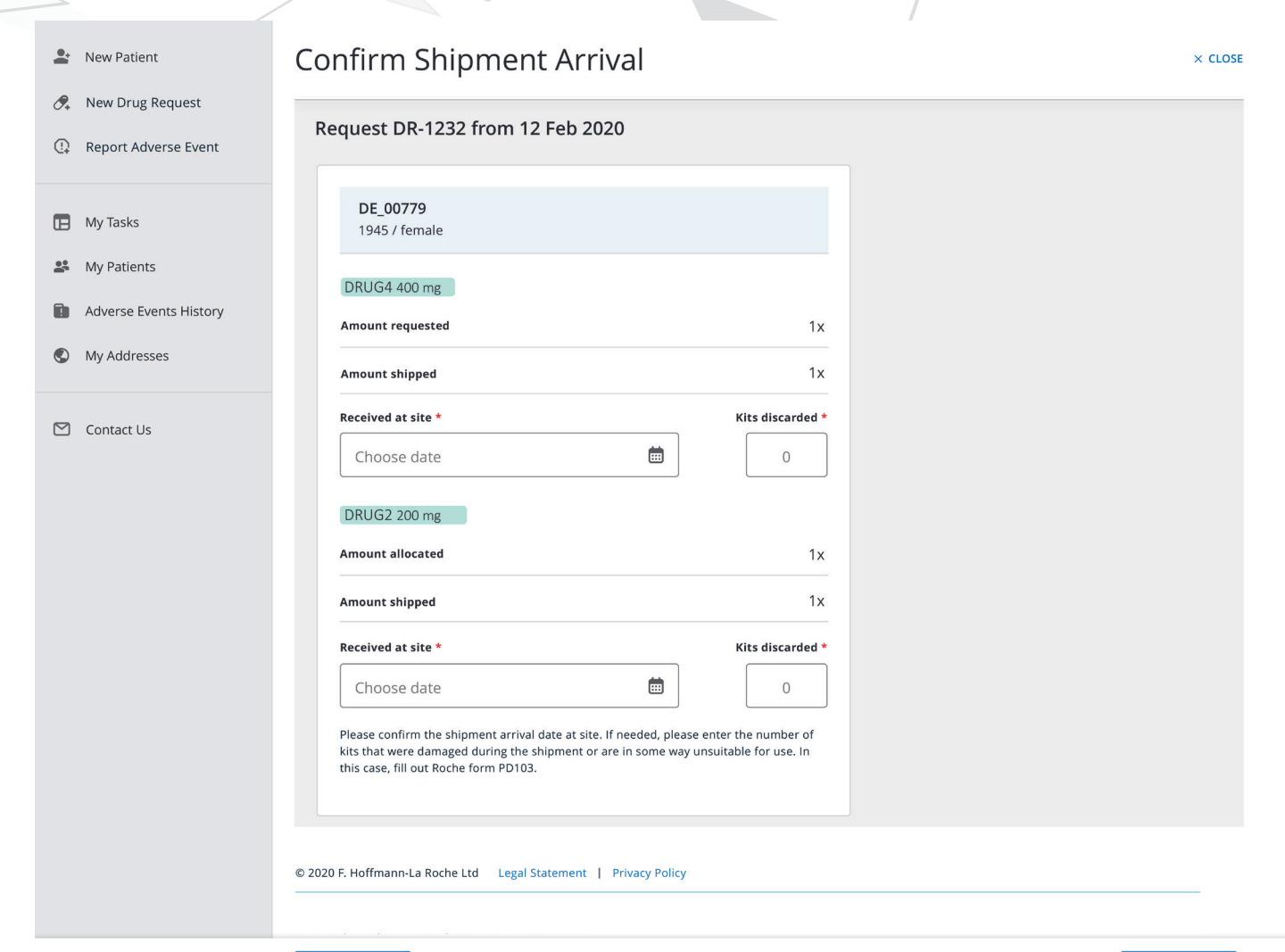

Cancel

Confirm

#### Please note that as an HCP, you will need to reassign this task to

**a pharmacist.** After the drug requests have been approved and medication will be shipped to the provided shipping address, you need to confirm that the medication has been received:

- Confirm the "received at site" date.
- In case the shipment contains damaged kits, please enter the number under "Kits discarded".

**Note:** For the first shipment after the shipment arrival is confirmed, you will also be asked to confirm the treatment start date.

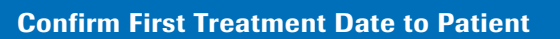

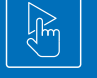

| <b>2</b> N   | New Patient                              | Confirm Initial Drug Application Date                                                                                                    | × CLOSE |
|--------------|------------------------------------------|----------------------------------------------------------------------------------------------------|---------|
| <i>0</i> , № | New Drug Request<br>Report Adverse Event | Request DR-1232 from 12 Feb 2020                                                                                                    |         |
|              | Лу Tasks                                 | DE_00779<br>1945 / female                                                                                                    |         |
| <b>₽</b> №   | Ay Patients                              | DRUG4 400 mg                                                                                                    |         |
|              | dverse Events History                    | Amount requested 1x                                                                                                    |         |
|              | ny Addresses                             | Amount shipped 1x                                                                                                    |         |
| ⊠ c          | Contact Us                               | Received at site *     Kits discarded *       23 Feb 2020     Image: Compared to the second second |         |
|              |                                          | First Applied to Patient *                                                                                                    |         |
|              |                                          | Choose date                                                                                                    |         |
|              |                                          | Treatment Interruption (optional)                                                                                                    |         |
|              |                                          | If the treatment was paused for any reason, please enter the number of days for which the drug was not administered to the patient.                                                                                                    |         |
|              |                                          | DRUG2 200 mg                                                                                                    |         |
|              |                                          | Amount requested 1x                                                                                                    |         |
|              |                                          | Amount shipped 1x                                                                                                    |         |
|              |                                          | Received at site * Kits discarded *                                                                                                    |         |
|              |                                          | First Applied to Patient *                                                                                                    |         |
|              |                                          | Choose date                                                                                                    |         |
|              |                                          | Treatment Interruption (optional)                                                                                                    |         |
|              |                                          | 0 Day(s) If the treatment was paused for any reason, please enter the number of days for which                                                                                                    |         |
|              |                                          | the drug was not administered to the patient.                                                                                                    |         |

Confirming delivery and treatment start dates allows Roche to fulfil its regulatory obligations, and supports Roche's medicine access initiatives for patients. You will not be able to order further resupply until the previous shipment received and patient's first treatment dates are confirmed.

### **Reporting of Adverse Events**

| Let New Patient         | New Adverse Event Report                                                                | × CLOSE     |
|-------------------------|-----------------------------------------------------------------------------------------|-------------|
| 🔗 New Drug Request      |                                                                                         |             |
| () Report Adverse Event | For which Roche product do you wish to report a potential adverse event?                | Step 2 of 6 |
| 🖪 My Tasks              | DE_00779<br>1945 / female                                                               |             |
| 😫 My Patients           | Select Roche medicinal product *                                                        |             |
| Adverse Events History  | DRUG4 400 mg                                                                            |             |
| My Addresses            | Batch/Lot nr (optional) Batch/Lot nr                                                    |             |
| 🗹 Contact Us            | DRUG3 1200 mg/20mL                                                                      |             |
|                         | Additional product information (optional)                                               |             |
|                         | Additional product information                                                          |             |
|                         | If possible provide additional information such as dose, route frequency<br>admin, etc. |             |
|                         |                                                                                         |             |
|                         | © 2020 F. Hoffmann-La Roche Ltd Legal Statement   Privacy Policy                        |             |
|                         | Previous Step Save as Draft                                                             | Next Step   |

To report an adverse event for a patient, click on the **Actions** button and select 'Report Adverse Event'. A multistep form will open. Follow the instructions on screen to complete the request. The Adverse Event report number will be displayed at the bottom of the patient details screen. The full details of the adverse event submission is available from the left-hand panel in the section 'Adverse Events History'. Please indicate what AE you are reporting.

**Note:** If you need to interrupt the Adverse Event report submission select 'Save as DRAFT'. In the My Tasks page in the section 'finish draft in progress' you will find the Draft version and you are able to complete it at a later point in time.

#### **Discontinue a Patient to End the Treatment**

| Discontinue Patient? ×                                                                                                    |                                                                                                    |
|----------------------------------------------------------------------------------------------------|----------------------------------------------------------------------------------------------------|
| You are about to discontinue patient DE_09977.<br>Please provide the reason why you are stopping treatment for this<br>patient: |                                                                                                    |
| O Patient has died (SAE reporting needs to be completed)                                                                        | the second second second second second second second second second second second second second second second se |
| O Patient has achieved the expected benefit from the therapy                                                                    |                                                                                                    |
| <ul> <li>Patient is not benefitting from the treatment anymore<br/>(Lack of efficacy report might be needed)</li> </ul>         |                                                                                                    |
| O Patient has decided to withdraw from the treatment                                                                            |                                                                                                    |
| <ul> <li>Patient has experienced intolerable adverse event<br/>(AE/SAE reporting needs to be completed)</li> </ul>              |                                                                                                    |
| <ul> <li>Patient is going to be treated via a different mechanism<br/>(e.g. prescription, other access program)</li> </ul>      |                                                                                                    |
| O Other reason                                                                                                    |                                                                                                    |
| Cancel Discontinue                                                                                                    |                                                                                                    |
|                                                                                                    |                                                                                                    |
|                                                                                                    |                                                                                                    |
|                                                                                                    |                                                                                                    |

If treatment of a patient is to be ended, click on the Actions button and select 'Discontinue patient'. You will be prompted to provide the reason for the discontinuation.

At the end of the program (e.g. reimbursement), please discontinue all patients who are still active at the time of program closure.

**Please note:** If the patient is discontinued, ordering of new medication is not possible anymore. Please contact Roche if a patient is discontinued accidentally, or for special circumstances.

### **My Tasks View**

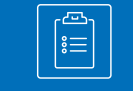

#### 💄 New Patient

🔗 New Drug Request

(1) Report Adverse Event

🖪 My Tasks

😫 My Patients

Adverse Events History

My Addresses

🖄 Contact Us

| Ø | Confirm Drug Arrival   | onfirm Drug Arrival (16) |            |                |                                               |               |  |  |  |
|---|------------------------|--------------------------|------------|----------------|-----------------------------------------------|---------------|--|--|--|
|   | Patient IDs \Xi        | Year of Birth \Xi        | Gender \Xi | Program ID \Xi | Product 👳                                     | Requested \Xi |  |  |  |
|   | DE-1241 (UI 211321321) | 1963                     | Female     | MO17162        | DRUG2 200mg                                   | 22 Feb 2020   |  |  |  |
|   | DE-1241                | 1963                     | Female     | MO17162        | DRUG3 1200 mg,<br>DRUG2 200mg,<br>DRUG5 450mg | 22 Feb 2020   |  |  |  |
|   | DE-1241                | 1963                     | Female     | MO17162        | DRUG4 400mg                                   | 22 Feb 2020   |  |  |  |
|   | DE-1241 (UI 211321321) | 1963                     | Female     | MO17162        | DRUG2 200mg                                   | 22 Feb 2020   |  |  |  |

< 1 2 3 4 >

C REFRESH

### Confirm Initial Drug Application Date (4)

| Patient IDs \Xi        | Year of Birth   束 | Gender \Xi | Task                                |
|------------------------|-------------------|------------|-------------------------------------|
| DE-1241 (UI 211321321) | 1963              | Female     | Confirm first time drug application |
| DE-1241                | 1963              | Female     | Confirm first time drug application |
| DE-1241                | 1963              | Female     | Confirm first time drug application |

#### Finish Drafts in Progress (4)

My Tasks (24)

| Patient IDs \Xi        | Year of Birth   束 | Gender 束 | Task 束                        |
|------------------------|-------------------|----------|-------------------------------|
| DE-1241 (UI 211321321) | 1963              | Female   | Finalize adverse event report |
| DE-1241                | 1963              | Female   | Finalize adverse event report |
| DE-1241 (UI 211321321) | 1963              | Female   | Finalize patient request      |
|                        |                   |          |                               |

© 2020 F. Hoffmann-La Roche Ltd Legal Statement | Privacy Policy

My Tasks shows a summary of all your open tasks.

For any questions please do not hesitate to reach out to your Roche contact person.

Contents 19

**Published by** F. Hoffmann-La Roche Ltd Medical Affairs 4070 Basel, Switzerland

© 2021 www.roche.com

All trademarks mentioned enjoy legal protection. V8.1.16.08.2021